# 目录

| 万式1, 区方+G 题目不足以2C电状的 万足区 WII             | ····· · |
|------------------------------------------|---------|
| 方式 2: 使用环境中,已经有路由器可以提供网络                 |         |
| 方式 3: 使用环境中已经办理了宽带,则使用 PPPOE 拨号上网        | 5       |
| 方式 4: 若使用环境中存在无线 wifi,使用无线信号放大功能,WISP 功能 | 6       |

合力万通 HT-4726 的联网方式 4 种,可以根据不同的场景,选择不同的联网方式,安装时请按照此文档设置。

HT-4726 的默认登陆 IP 地址:192.168.1.1,用户名:admin 密码:admin

# 方式1:使用4G联网,充电机和手机 可以通过以太网和无线连接4726 3G/4G 通信基站 HT-4726 防火墙 原务器

### 方式 1: 使用 4G 通信来提供充电联网、并提供 WIFI

此种方式为路由器默认设置,无需设置上网;

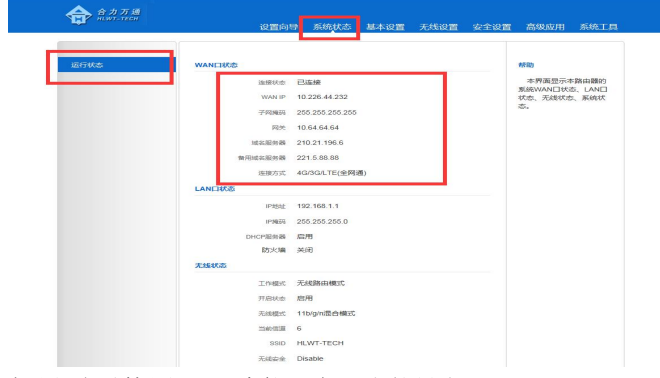

如果需要使用 wifi 功能,如下图设置

| 无线基本设置 | 无线基本设置                   | 報助                                                                                                |
|--------|--------------------------|---------------------------------------------------------------------------------------------------|
| 无线安全   | 是否开启无线 ● 开启 ○ 关闭         | 此页面只能对无线基                                                                                         |
| 访问控制   | 网络模式 11b/g/n混合模式 🗸       | 信息进行设置,建议只能<br>置SSID和信道,其他选                                                                       |
| 连接状态   | SSID HLWT-TECH           | 保持默认。<br>SSID:无线网络中所                                                                              |
|        | BSSID 00:16:78:34:BE:88  | 设备共享的网络名称。<br>广播SSID:当无线者                                                                         |
|        | 广播SSID ●开启 ○关闭           | 端在本地区域调查要关照<br>的无线网络时,它们将测                                                                        |
|        | 信道 2437MHz (Channel 6) V | 过路由器检测SSID广播。<br>如果洗中、路由器将向6                                                                      |
|        | 信道带去 ○ 20 ● 20/40        | 有的无线主机广播自己的                                                                                       |
|        | 扩展信道 2417MHz (Channel 2) | 信道:您可以选择1-                                                                                        |
|        | 保持 取附                    | 1117 一回建筑与上市<br>模式,尽可能选择当前<br>域使用比较少的信息以<br>免于说。<br>扩展信道:用于确定<br>110模式时本网络工作的<br>课段。<br>备注:信道和扩展信 |
|        |                          | 在信号放大(WISP)下<br>可随意更改,否则会导致<br>当前的上行连接中断。                                                         |

如需加密,则如下图设置

| 无线基本设置     | 无线安全                                                   | 帮助                                |
|------------|--------------------------------------------------------|-----------------------------------|
| 无线安全       | SSID "HLWT-TECH"                                       | WEP密钥:您可以                         |
| 访问控制       |                                                        | 在"安全模式"栏启用OPEN                    |
| NU-UIII (M | 安全模式 WPA2 - PSK ✓                                      | 或 SHARED加密方式,密<br>钼墨型可以选择ASCII码(5 |
| 连接状态       | WPA 加密 规   AES O TKIP O TKIP&AES                       | 或13个ASCII)或者16进制                  |
|            | ☆#目 12345678 ×                                         | 数有效字符(10或26个16进                   |
|            |                                                        | 制致)。<br>WPA/WPA2: 您可以             |
|            | 密钥更新周期 86400 秒 (0表示不更新)                                | 在"安全模式"栏启用个人                      |
|            |                                                        | (WPA-PSK, WPA2-PSK)               |
|            | 注意 ·                                                   | WPA/WPA2-PSK)模式,                  |
|            | 802.11n 标准只定义了Open-None(Disable),WPA-PSK-AES,WPA2-PSK- | 但必须确定您的无线客户                       |
|            | AES这 3种标准加密模式,其它加密方式为非标准,不同厂商之间可能会有兼容性                 | 端支持该加密方式。                         |
|            | 问题。<br>HLWT升级了无线加密,选择WPA中AES加密方式,可有效防止蹭网。              | 熟悉的情况下,建议您使                       |
|            |                                                        | 用:WPA-PSK或者WPA2-                  |
|            | (日本 取)当                                                | PSK模式;如果您已经了<br>解泣口袖空全描式 口要       |
|            | 10777 4次月                                              | 新心/います主保氏、只要                      |
|            |                                                        | 住心的音广荡又行的雨元                       |

### 方式 2: 使用环境中,已经有路由器可以提供网络

| 方式2: 若现场环境已<br>使用WAN口静态IP或者                      | 已经有可以上<br>计动态IP连接                   | 网的路由器,<br>, 充电机和引                | 只需要将<br><sup>E</sup> 机可以通 | 路由器LAN<br>过以太网利 | 口与4726相<br>WIFI连接4          | 连,<br>726                        |                                                                             |                                                               |
|--------------------------------------------------|-------------------------------------|----------------------------------|---------------------------|-----------------|-----------------------------|----------------------------------|-----------------------------------------------------------------------------|---------------------------------------------------------------|
| WANTI                                            | LANI<br>LAN<br>静态IP、<br>P: 192.168. | □IP:192.168<br>東态IP<br>1.200 WAN | 5. 1. 1                   | HT-4726         | IP; 192.16                  | 58. 2. 1                         |                                                                             |                                                               |
| 第一步:设置                                           |                                     |                                  | 2                         | in.             | 9°0                         | 手机通过V<br>连接支付                    | VIFI                                                                        |                                                               |
| 合力万通                                             |                                     | 设置向导                             | 系统状态                      | 基本设置            | 无线设置                        | 安全设置                             | 高级应用                                                                        | 系统工具                                                          |
| LAN口设置<br>WAN口设置<br>DNS设置<br>DHCP服务器<br>DHCP客户列表 | LAN口设置                              | IP地址<br>于网境码 255.2               | 168<br>55.255.0<br>保存     | )<br>2<br>和25時  | ·<br>设置<br>段的I<br>管理I<br>网关 | <b>]</b><br>为和上约<br>P地址,<br>P,也是 | #助<br>设置路由離<br>址和子网擁码。<br>址是192.168.1<br>网擁码是 255.2<br>及路由器<br>此IP为<br>是下面客 | 約LAN IP地<br>默认P地<br>1,默认子<br>5552550。<br>不同网<br>14726的<br>户端的 |

更改之后,路由器会重启,注意如果电脑不是自动获取 ip,则需要把电脑改为 192.168.2.200 才可以访问 192.168.2.1 (如果使用其他网段,则相应的改变就可以) 第二步:设置 WAN 口

|              | _ |                                                                                             |   |                                                                                                    |
|--------------|---|---------------------------------------------------------------------------------------------|---|----------------------------------------------------------------------------------------------------|
| <b>公置向</b> 句 |   | <ul> <li>③ 助志获取P</li> <li>● 接号上网PPOE</li> <li>④ 4G/3GLTE:金纲通</li> <li>● 信号放大WISP</li> </ul> | ] | ##D<br>加速率率: 机重燃的/SP<br>正在进行OHCPOMSA<br>正在进行OHCPOMSA<br>地方面的, 子网施码, 默认<br>内达, 空网施码, 默认<br>内达, 空间面向的<br>时PPOC, 如此他们不能会。<br>和此他们确定他们不能。<br>如此,并相图也是面向你们<br>和此,并相图也是面向你们。<br>和此,并相图也是面向你们。<br>和此,我们不是一个。<br>和此,我们不是一个。<br>和此,我们还是一个。<br>和此,我们不是一个。<br>和此,我们不是一个。<br>和此,我们不是一个。<br>和此,我们不是一个。<br>和此,我们不是一个。<br>和此,我们不是一个。<br>和此,我们不是一个。<br>和此,我们不是一个。<br>和此,我们不是一个。<br>和此,我们不是一个。<br>和此,我们不是一个。<br>和此,我们不是一个。<br>和此,我们不是一个。<br>和此,我们不是一个。<br>和此,我们不是一个。<br>和此,我们不是一个。<br>和此,我们不是一个。<br>和此,我们不是一个。<br>和此,我们不是一个。<br>和此,我们不是一个。<br>和此,我们不是一个。<br>我们,我们不是一个。<br>我们,我们不是一个。<br>我们,我们不是一个。<br>我们,我们不是一个。<br>我们,我们不是一个。<br>我们,我们不是一个。<br>我们,我们不是一个。<br>我们,我们不是一个。<br>我们,我们不是一个。<br>我们,我们不是一个。<br>我们,我们不是一个。<br>我们,我们不是一个。<br>我们,我们不是一个。<br>我们,我们,我们,我们不是一个。<br>我们,我们,我们,我们就是一个。<br>我们,我们就是一个。<br>我们,我们,我们,我们就是一个。<br>我们,我们,我们就是一个,我们,我们就是一个,我们,我们就是一个,我们,我们,我们就是一个,我们,我们就是一个,我们就是一个,我们,我们就是一个,我们就是一个,我们就是一个,我们,我们就是一个,我们就是一个,我们就是一个,我们就是一个,我们就是一个,我们就是一个,我们就是一个,我们,我们就是一个,我们,我们就是一个,我们,我们就是一个,我们就是一个,我们就是一个,我们就是一个,我们就是一个,我们就是一个,我们就是一个,我们就是一个,我们就是一个,我们就是一个,我们就是一个,我们就是一个,我们,我们就是一个,我们就是一个,我们,我们就是一个,我们就是一个,我们就是一个,我们,我们就是一个,我们就是一个,我们,我们就是一个,我们就是一个,我们就是一个,我们,我们就是一个,我们就是一个,我们就是一个,我们就是一个,我们,我们就是一个,我们就是一个,我们就是一个,我们就是一个,我们就是一个,我们,我们就是一个,我们就是一个,我们就是一个,我们就是一个,我们就是一个,我们就是一个,我们就是一个,我们,我们就是一个,我们就是一个,我们,我们就是一个,我们就是一个,我们就是一个,我们就是一个,我们就是一个,我们就是一个,我们就是你们,我们就是你们,我们,我们就是一个,我们就是你们,我们就是一个,我们就是你们,我们就是你们,我们就是你们,我们就是你们,我 |

无线默认是关闭的,如果需要打开 WIFI 功能,则这里需要修改,如下图

|      | 设置向导系统状态基本设置无线设置安全                                    | 设置 高级应用 系统工具                                                                                                    |
|------|-------------------------------------------------------|----------------------------------------------------------------------------------------------------|
| 受置向导 | 快速设置                                                  | 帮助                                                                                                    |
|      | SSID HLWT-TECH                                        | 动态获取:如果您的ISF                                                                                                    |
|      | 信道 6 🔽                                                | 选择该模式,您的ISP会自                                                                                                    |
|      | 安全標式 Disable V                                        | 动分配Ip、子网掩码、默认<br>网关等(包括DNS服务                                                                                                    |
|      | 安全模式<br>HLWT升级了无线加密,选择WPA年AES加密方式,可有效防止缩网。<br>上一步 下一步 | 機号上网:您可询问您<br>的ISPU减生是否可使用<br>用PPPOE,如果他们确定使<br>用PPPOE,或果他们确定使<br>用的EPPOE,或果他们确定使<br>用的LTML型建同争场。<br>你的上网用户名和密码。<br>电信3G:在该模式下,<br>可以插入3G SMI+把打架<br>号上网。<br>信号放大:上行通过无线索小嘴(AP)共<br>上级AP,下行通过R45组<br>口和无线接入病(AP)共 |

Disable 为禁用的意思,如果要打开,选择菜单中的其他选项即可,继续点击下一步,按照 指示操作即可。

## 方式 3: 使用环境中已经办理了宽带,则使用 PPPOE 拨号上网

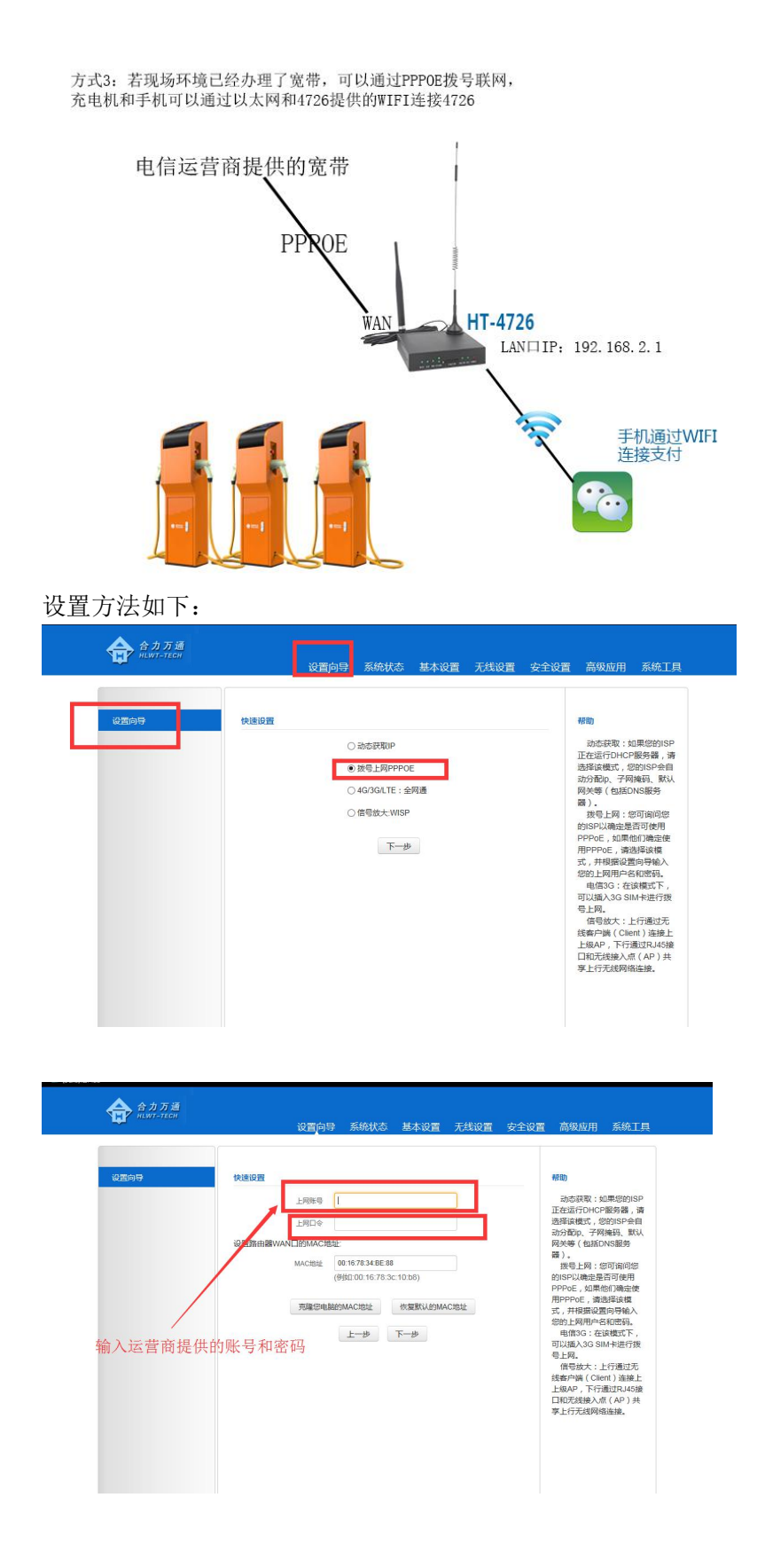

### 方式 4: 若使用环境中存在无线 wifi,使用无线信号放大功能,WISP 功能

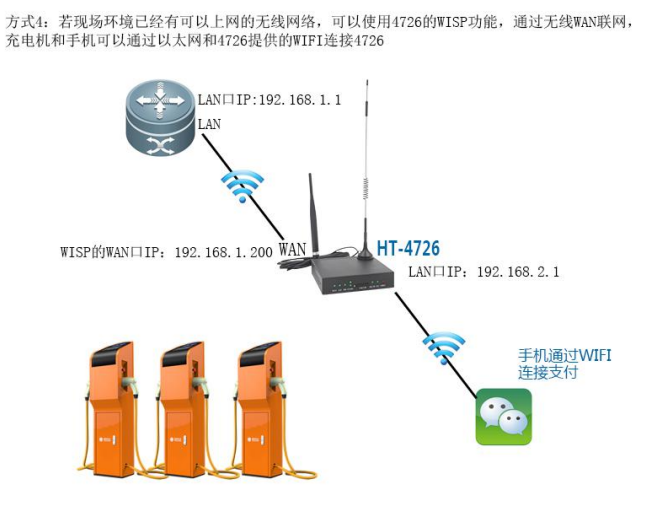

设置方法如下

| 合力万通<br>HLWT-TEOH | 设置向导                                                               | 系统状态 基本设置                                            | 无线设置 安全设 | 置 高级应用 系统工具                                                                                                    |
|-------------------|--------------------------------------------------------------------|------------------------------------------------------|----------|----------------------------------------------------------------------------------------------------|
| 2549<br>          | **##020         01           01         01           02         02 | 出た民取P<br>架石上周PPPOE<br>IGGGLTE: 全現選<br>副智致大WSP<br>下一歩 |          | お助<br>あみば親生、は思想のいか<br>正在前方からの知道の、<br>ためば、<br>あがは、彼に、<br>ないため、<br>ためいため、<br>ためいため、<br>たのいため、<br>ためいため、<br>たのいため、<br>たのいため、 |

点击扫描上级 AP 站点信息,这个按钮

|                                                                                                    | 设置向等                                                                                                    | 身 系统状态                                                                                                    | 基本设置                                                                                                    | 无线设置                                                                                                    | 安全设置                                                                                                    | 高级应用                                                                                                    | 系统工具                                                                                                    |
|----------------------------------------------------------------------------------------------------|----------------------------------------------------------------------------------------------------|----------------------------------------------------------------------------------------------------|----------------------------------------------------------------------------------------------------|----------------------------------------------------------------------------------------------------|----------------------------------------------------------------------------------------------------|----------------------------------------------------------------------------------------------------|----------------------------------------------------------------------------------------------------|
| 设置向导                                                                                                    | 快速设置                                                                                                    |                                                                                                    |                                                                                                    |                                                                                                    |                                                                                                    | 帮助                                                                                                    |                                                                                                    |
|                                                                                                    | LigAP的SSID                                                                                                    |                                                                                                    |                                                                                                    |                                                                                                    |                                                                                                    | 动态获取:如                                                                                                    | D果您的ISP                                                                                                    |
|                                                                                                    | HRAPMMACIDE                                                                                                    |                                                                                                    |                                                                                                    |                                                                                                    |                                                                                                    | 正在运行DHCF<br>选择该模式,结                                                                                                    | 服务器,请<br>I的ISP会目                                                                                                    |
|                                                                                                    |                                                                                                    | (例故口:00:16:78:30                                                                                                    | : 10:b8)                                                                                                    |                                                                                                    |                                                                                                    | 动分配(p、子网)<br>网关等(包括D)                                                                                                    | 掩码、默认<br>NS服务                                                                                                    |
|                                                                                                    | 上級AP的信道                                                                                                    | 6                                                                                                    |                                                                                                    | •                                                                                                    |                                                                                                    | 器).<br>报号上网:#                                                                                                    | हन क्वानाइह                                                                                                    |
|                                                                                                    |                                                                                                    |                                                                                                    |                                                                                                    |                                                                                                    |                                                                                                    | 的ISP以确定是<br>PPPoE,如果他                                                                                                    | 否可使用<br>他们确定使                                                                                                    |
| 1                                                                                                    | 请在下方选择上级AP的无线                                                                                                    | 安全模式,并输入.                                                                                                    | 上级AP的无线密                                                                                                    | 1931                                                                                                    |                                                                                                    | 用PPPoE,请述                                                                                                    | 西岸波橋<br>同号輸入                                                                                                    |
|                                                                                                    | 安全模式                                                                                                    | WPA - PSK                                                                                                    |                                                                                                    | <ul> <li>Image: A set of the set of the</li></ul> |                                                                                                    | 您的上网用户名                                                                                                    | 和密码。                                                                                                    |
|                                                                                                    | WPA/WPA2算法                                                                                                    | AES                                                                                                    | 5                                                                                                    | ~                                                                                                    |                                                                                                    | 可以插入3G SI                                                                                                    | M卡进行拨                                                                                                    |
|                                                                                                    | 密钥                                                                                                    |                                                                                                    |                                                                                                    |                                                                                                    |                                                                                                    | 写上M。<br>信号放大:」                                                                                                    | 行通过无                                                                                                    |
|                                                                                                    | r                                                                                                    | 扫描上级AP站。                                                                                                    | 点信息                                                                                                    |                                                                                                    |                                                                                                    | 起報戶編(Clie<br>上級AP,下行i                                                                                                    | 和) ##線上<br>善过RJ45接                                                                                                    |
|                                                                                                    | BURE SSID MU                                                                                                    | ACIRI                                                                                                    | 信道 无                                                                                                    | 线加密 信号                                                                                                    | 温度                                                                                                    | 口和尤线接入。<br>享上行无线网络                                                                                                    | R(AP)共<br>碰接。                                                                                                    |
|                                                                                                    |                                                                                                    |                                                                                                    |                                                                                                    |                                                                                                    |                                                                                                    |                                                                                                    |                                                                                                    |
|                                                                                                    |                                                                                                    | 上一步                                                                                                    | 下一步                                                                                                    |                                                                                                    |                                                                                                    |                                                                                                    |                                                                                                    |
| 合力万通<br>H.WT-TEH                                                                                                    |                                                                                                    |                                                                                                    |                                                                                                    |                                                                                                    |                                                                                                    |                                                                                                    |                                                                                                    |
| 合力万通<br>HEWT-TECH                                                                                                    | 设置庐                                                                                                    | 导 系统状态                                                                                                    | 5. 基本设置                                                                                                    | 重 无线设                                                                                                    | 置安全议                                                                                                    | 日本 日本 日本 日本 日本 日本 日本 日本 日本 日本 日本 日本 日本 日                                                                                                    | 用 系统工                                                                                                    |
| 合力万通<br>HIWT-TICH<br>设图9号                                                                                                    | 设置向快速设置                                                                                                    | 9号 系统状态                                                                                                    | 5. 基本设置                                                                                                    | 重 无线设                                                                                                    | 置安全道                                                                                                    | 2置 高级应                                                                                                    | 用 系统工                                                                                                    |
| 合力万通<br>HINF-TECH<br>设置向导                                                                                                    | 设置向<br>快速设置<br>上包AFF055 0                                                                                                    | ]导 系统状态<br>Tenda_565630                                                                                                    | 5. 基本设置                                                                                                    | <b>在</b> 无线设                                                                                                    | 置安全》                                                                                                    | 2章 高级应<br>帮助<br>动态获得                                                                                                    | 用 系统工                                                                                                    |
| 会力万道<br>HINFOTCH<br>総面向日                                                                                                    | 设置户<br>快速设置<br>上级AP的SS 0<br>上RAPPMACE                                                                                                    | 日号 系统状态<br>Tenda_565630<br>c8 3a 36 56 56:                                                                                                    | 5 基本设置<br>30                                                                                                    | 重 无线设                                                                                                    | 置 安全派                                                                                                    | 2置 高级症<br>帮助<br>动参研に<br>正在运行い<br>选择该概                                                                                                    | 田 系統工<br>取: 如果您的ISI<br>DHCP服务器, 1<br>式, 您的ISP会目<br>5、                                                                                                    |
| 会力万道<br>Himi-TicH<br>4近向号                                                                                                    | 设置向<br>快速设置<br>上级APSSS D<br>上股APSSACE                                                                                                    | ]导 系统状态<br>Tenda_565630<br>c8 3a 35 56 56:<br>(9%31 00-16-78                                                                                                    | 5 基本设置<br>30<br>                                                                                                    | <b>翟</b> 无线谈                                                                                                    | 置 安全說                                                                                                    | 2首 高级应<br>帮助<br>动态获行<br>选择证何<br>动态获行<br>服<br>动态获行                                                                                                    | 田<br>条統工<br>取:如果您的ISI<br>かけCP服券器,<br>計<br>気,您的ISP会員<br>子例純钙、駅1、<br>認話DNS服务                                                                                                    |
| 会力万道<br>HINF-TEH<br>総括約時                                                                                                    | KARONA<br>LEAPSSO<br>LEAPSSO<br>LEAPSSOR                                                                                                    | <ul> <li>不能状态</li> <li>Tenda_565630</li> <li>(83a365656)</li> <li>(9980.00.16.78</li> <li>1</li> </ul>                                                                                                    | 5 基本设置<br>30<br>                                                                                                    | ▲ 无线设                                                                                                    | <b>置</b> 安全道                                                                                                    | 22 高级应<br>帮助<br>动态现行<br>选择证明<br>                                                                                                    | 用 系统工<br>取: 如果您的isi<br>HCP服务器, 前<br>大, 您的isiPsell<br>或括DNS服务<br>可: 您可询问您<br>可: 您可询问您                                                                                                    |
| 会力万道<br>HINF-TEH<br>4近向号                                                                                                    | KIRIDIT<br>LEAPPONER<br>LEAPPONER<br>LEAPPONER                                                                                                    | 日子 系统状态<br>Tenda_555530<br>には3.35.56.56<br>(95501-00-16-78<br>1                                                                                                    | 5 基本设置<br>30<br>33-30-11-055                                                                                                    | <ul> <li>五线辺</li> <li>□</li> <li>□</li> <li>□</li> <li>□</li> </ul>                                                                                                    | 置 安全述                                                                                                    | 2置 高级成<br>动态环<br>选择读频<br>动态环<br>选择读频<br>为分配内,网关等(f<br>器)。<br>技导目上的<br>SPSPU减<br>PSPPU减                                                                                                    | 用 条统工<br>(x: 如果您的ISI<br>(x: 00年)<br>(x: 0015)<br>(x: 0015)<br>(x: 0016)<br>(x: 0016 |
| 会力万道<br>Manfaten<br>经面向母                                                                                                    | 20月前<br>上級AP955<br>上級AP955<br>上級AP955<br>上級AP955<br>上級AP955<br>上級AP955<br>上級AP955<br>二級AP955<br>二<br>派<br>二<br>()<br>二<br>()<br>()<br>()<br>()<br>()<br>()<br>()<br>()<br>()<br>() | 1号 系统状态<br>Tenda_555530<br>(約3.3.35.56.56)<br>(約3.10.16.76<br>1                                                                                                    | 5 基本设置<br>30<br>31人上级AP的无机                                                                                                    | <ul> <li>【</li> <li>★</li> <li>★</li> <li>(家密明:</li> </ul>                                                                                                    | 置 安全論                                                                                                    | 2                                                                                                    | 用 条统工<br>(1) (如果您的ISI<br>(1) (1) (1) (1) (1) (1) (1) (1) (1) (1)<br>(1) (1) (1) (1) (1) (1) (1) (1) (1) (1)                                                                                                    |
| 会力万道<br>Hamancoi<br>经面内导                                                                                                    |                                                                                                    | 2号 系統状态<br>Tenda_555503<br>(33a35 55 55<br>(981001675<br>(981001675<br>(1)<br>1<br>(数全集成, 井楡<br>WPA2-PSK                                                                                                    | 5 基本设置<br>330<br>(入上级AP的无机                                                                                                    | <ul> <li>第二方式(2)</li> <li>「</li> <li>「</li> <li>「</li> <li>「</li> <li>「</li> <li>「</li> <li>「</li> <li>「</li> <li>」</li> </ul>                                                                                                    | 置 安全說                                                                                                    | 2置 高级应<br>動态研研<br>近在遊校町。<br>の关等 (<br>電)・<br>加<br>の大等 (<br>第<br>9)・<br>1<br>第<br>9PPPのE<br>式、<br>計<br>用<br>PPPのE<br>式、<br>1<br>第<br>1<br>8<br>9)<br>に<br>日<br>第<br>5<br>1<br>9<br>1<br>9<br>1<br>9<br>1<br>9<br>1<br>9<br>1<br>9<br>1<br>9<br>1<br>9<br>1<br>9<br>1                                                                                                    | 用 系统工<br>取:如果您的吗?<br>对你的吗?<br>你,您的吗?<br>会可喻问题<br>可是们可使用<br>则果他们确定。<br>我还的尽服者<br>可使用<br>可使用<br>的一句。<br>是可可使用<br>更多的问题<br>可使用<br>可使用<br>可使用<br>可使用<br>可使用<br>可使用<br>可使用<br>可使用<br>可使用<br>可使用                                                                                                    |
| 会力万通<br>Harraten                                                                                                    |                                                                                                    | 2日 系統状态<br>「Tenda_5555030<br>(233a3555555<br>(1)<br>1<br>(253a3555555<br>(1)<br>1<br>(253a3555555<br>(1)<br>(253a3555555<br>(1)<br>(253a3555555<br>(253a3555555<br>(253a3555555<br>(253a3555555<br>(253a3555555<br>(253a3555555<br>(253a3555555<br>(253a3555555<br>(253a3555555<br>(253a3555555<br>(253a3555555<br>(253a355555<br>(253a35555<br>(253a355555<br>(253a355555<br>(253a355555<br>(253a355555<br>(253a355555<br>(253a355555<br>(253a355555<br>(253a355555<br>(253a355555<br>(253a355555<br>(253a355555<br>(253a355555<br>(253a35555<br>(253a35555<br>(253a355555<br>(253a355555<br>(253a355555<br>(253a35555<br>(253a355555<br>(253a355555<br>(253a355555<br>(253a355555<br>(253a355555<br>(253a355555<br>(253a355555<br>(253a355555<br>(253a355555<br>(253a55555<br>(253a555555<br>(253a55555<br>(253a55555<br>(253a55555<br>(253a555555<br>(253a55555<br>(253a55555<br>(253a55555<br>(253a55555<br>(253a55555<br>(253a55555<br>(253a555555<br>(253a555555<br>(253a55555<br>(253a555555<br>(253a555555<br>(253a555555<br>(253a555555<br>(253a5555555555<br>(253a55555555<br>(253a5555555555<br>(253a55555555555555555555555555555555555                                                                                                    | 5 基本设置<br>30<br>31 (入上级AP的元/                                                                                                    | <ul> <li></li></ul>                                                                                                    | 置 安全道                                                                                                    | 2直 高级应<br>動态設<br>近在当初の<br>支援領観の<br>の<br>大等号編<br>第<br>の<br>大等号編<br>の<br>大等号編<br>の<br>大等号編<br>の<br>大等号編<br>の<br>大等号編<br>の<br>大等号編<br>の<br>大等号編<br>の<br>大等号編<br>の<br>大等号編<br>の<br>大等<br>の<br>大等<br>の<br>し<br>の<br>大<br>の<br>大<br>の<br>大<br>の<br>大<br>の<br>大<br>の<br>し<br>、<br>な<br>の<br>た<br>の<br>、<br>数<br>の<br>大<br>等<br>、<br>観<br>の<br>、<br>の<br>大<br>等<br>、<br>観<br>の<br>、<br>の<br>大<br>等<br>く<br>観<br>の<br>大<br>等<br>く<br>観<br>の<br>、<br>か<br>う<br>・<br>土<br>な<br>語<br>の<br>た<br>の<br>大<br>等<br>、<br>し<br>・<br>し<br>ち<br>ち<br>ち<br>の<br>ち<br>、<br>ち<br>ち<br>し<br>の<br>大<br>等<br>く<br>知<br>の<br>た<br>の<br>大<br>等<br>く<br>知<br>の<br>た<br>の<br>大<br>等<br>し<br>の<br>大<br>等<br>く<br>知<br>の<br>た<br>の<br>大<br>等<br>く<br>知<br>の<br>た<br>の<br>大<br>等<br>し<br>の<br>大<br>等<br>し<br>し<br>の<br>大<br>の<br>大<br>の<br>大<br>の<br>し<br>の<br>大<br>の<br>大<br>の<br>大<br>の<br>大<br>の<br>大<br>の<br>大<br>の<br>大<br>の<br>大<br>の<br>大<br>の<br>大<br>の<br>大<br>の<br>大<br>の<br>大<br>の<br>大<br>の<br>大<br>の<br>大<br>の<br>大<br>の<br>、<br>の<br>ち<br>の<br>の<br>、<br>の<br>ち<br>の<br>の<br>の<br>の<br>の<br>の<br>の<br>の<br>の<br>の<br>の<br>の<br>の | 用 系统工<br>取:如果您的ISI的<br>大,您的ISP会目<br>子树模具,就<br>就是否可能用<br>则最短期的思<br>则是你可能可能用<br>可使用<br>可使用<br>可使用<br>可使用<br>可使用<br>可使用<br>可使用<br>可使用<br>可使用<br>可使                                                                                                    |
| 会力万语<br>nown-atton                                                                                                    |                                                                                                    | 1号 系统状态<br>Tenda_555530<br>(23.a.35.55.53<br>(例知口UTb.75<br>1<br>1<br>线安全模式,并输<br>AES                                                                                                    | 5 基本设置<br>30<br>33 - 32 - 10 05 )<br>(入上级AP的无                                                                                                    | <ul> <li></li></ul>                                                                                                    | 置 安全道                                                                                                    | 2置 高级应                                                                                                    | 用 系统工<br>家:如果您的ISI<br>时在P國務構,<br>了例種码,就<br>這面包認識<br>這個型同時種入<br>這些這個型同時種入<br>:全球關係下,<br>去:在這個或下,<br>大:上行個或无<br>大:上行個或无                                                                                                    |
| 会力 万道<br>non-rice<br>道西99                                                                                                    |                                                                                                    | 1号 系统状态<br>Tenda_555330<br>(63.a.35.55.55)<br>(1981.00.15.75<br>1<br>1<br>総全全様式、并輸<br>格ES<br>編物                                                                                                    | 5 基本设置<br>30<br>34<br>入上级AP的无                                                                                                    | <ul> <li>■ 无线设</li> <li>■ 未続</li> <li>■ また</li> <li>■ また</li></ul>                                                                                                    | 雷 安全道                                                                                                    | 22 高级应<br>加速运行成<br>边运运行成<br>为分配内, 例关等 (1<br>动运行), 接号过减<br>的ISPU度, 经与过减<br>的ISPU度, 可以通知, 5<br>每上网。<br>信号效。<br>信号如, 信号如,<br>信号如,                                                                                                    | 用 系统工<br>家:如果您的吗<br>你们都是想。<br>了例编码,就<br>这的时候是<br>意思可得能。<br>可是一个编辑的是<br>这是百可得能。<br>可是一个编辑的是<br>"是这样是一个编辑。<br>"是这样是一个编述无<br>"上行通过无子"。<br>"是一个通过无子"。<br>"一个词通过无句"。<br>"是一个通过无子"。<br>"一个词通过无句"。<br>"是一个通过无子"。<br>"一个词通过无句"。<br>"一个词通过无句"。<br>"一个词通过无句"。<br>"一个词通过无句"。<br>"一个词通过无句"。<br>"一个词通过无句"。<br>"一个词通过无句"。<br>"一个词通过无句"。<br>"一个词通过无句"。<br>"一个词通过无句"。<br>"一个词通过无句"。<br>"一个词通过无句"。<br>"一个词通过无句"。<br>"一个词题"。<br>"一个词题"。<br>"一个词题"。<br>"一句"。<br>"一句"。<br>"一句"。<br>"一句"。<br>"一句"。<br>"一句"。<br>"一句"。<br>"一句"。<br>"一句"。<br>"一句"<br>"一句"<br>"一句"<br>"一句"<br>"一句"<br>"一句"<br>"一句"<br>"一句"                                                                                                    |
| ☆ 合力万道<br>non-sten<br>20509<br>道入 上级WIFI密                                                                                                    |                                                                                                    | 19                                                                                                    | 5 基本设置<br>30<br>33<br>以上级AP的关键                                                                                                    |                                                                                                    |                                                                                                    | 2 高级成                                                                                                    | 用 系统工<br>原: 40果您的话。<br>(2003年7年94年),<br>2003年7年94年),<br>2003年7年94年),<br>2003年1月10日<br>2013年1月11日<br>2013年1月11日<br>2014年1月11日<br>2014年1月11日<br>2015年1月11日<br>2015<br>2015<br>2015<br>2015<br>2015<br>2015<br>2015<br>2015                                                                                                    |
| ✿ ✿カ苏遵<br>magnation ④医向导 ↓ ↓ <                                                                                                    |                                                                                                    | 19                                                                                                    | 5 基本设置<br>30<br>32<br>以上级AP的元                                                                                                    | <ul> <li></li></ul>                                                                                                    | <ol> <li>査 安全送</li> <li><br/>信号機度<br/>15</li> </ol>                                                                                                    | 2 首 高级成                                                                                                    | 用 系统工<br>取:如果您的话。<br>这些话题是可能用<br>是一个的一个。<br>如果你们的是一个的一个。<br>如果你们的是一个。<br>如果你们的是一个。<br>如果你们的是一个。<br>如果你们的是一个。<br>如果你们的是一个。<br>如果你们的是一个。<br>如果你们的是一个。<br>如果你们的是一个。<br>我们的一个。<br>我们的一个,<br>我们的一个,<br>我们的一个,<br>我们们的一个,<br>我们的一个,<br>我们一一个,<br>我们也是一一一一一一一一一一一一一一一一一一一一一一一一一一一一一一                                                                                                    |
| ✿ ポカ万萬<br>маятэлеен<br>willionの<br>willionの<br>williono<br>williono<br>williono<br>williono<br>williono<br>williono<br>williono<br>williono<br>williono<br>williono<br>williono<br>williono<br>williono<br>williono<br>williono<br>williono<br>williono<br>williono<br>williono<br>williono<br>williono<br>williono<br>williono<br>wi | 1925年<br>快速の第<br>上級AP958日<br>上級AP958日<br>上級AP958日<br>上級AP958日<br>上級AP958日<br>生&AP958日<br>安全部で<br>安全部で<br>しての人の人の人の人の人の人の人の人の人の人の人の人の人の人の人の人の人の人の人                                                                                                    | アローズ                                                                                                    | 5 基本设置<br>30<br>(入上版AP的元)<br>(入上版AP的元)                                                                                                    | 「<br>大线辺<br>で<br>、<br>、<br>、<br>、<br>、<br>、<br>、<br>、<br>、<br>、<br>、<br>、<br>、                                                                                                    | <ol> <li>査 安全部</li> <li>信号機度</li> <li>15</li> <li>10</li> </ol>                                                                                                    | 2首 高级成<br>动态表示<br>透影或吸動<br>(構造)<br>(構造)<br>(構造)<br>(構造)<br>(構造)<br>(構合)<br>(構合)<br>(構合)<br>(構合)<br>(構合)<br>(構合)<br>(構合)<br>(構合                                                                                                    | 用 系统工<br>取 : 如果您的isis<br>HCP服务器。i<br>、您的isisPeele<br>方是百可使用<br>等了可能的要求。<br>等了可能的意思。<br>在就能可使用<br>的。<br>这些面导能的。<br>等了可能的意思。<br>在就能可使用<br>和一次的意思。<br>在就能可使用<br>和一次的意思。<br>在就能可使用<br>和一次的意思。<br>在就能可使用<br>和一次的意思。<br>在就能可使用<br>和一次的意思。<br>在就能可使用<br>和一次的意思。<br>在就能可使用<br>和一次的意思。<br>在就能可使用<br>和一次的意思。<br>在就能可使用<br>和一次的意思。<br>在就能可使用<br>和一次的意思。<br>和一次的意思。<br>和一文文书。<br>和一文书。<br>和一文书。<br>和一文书。<br>和一文书。<br>和一文书。<br>和一文书。<br>和一文书。<br>和一文书。<br>和一文书。<br>和一文书。<br>和一文书。<br>和一文书。<br>和一文书。<br>和一文书。<br>和一文书。<br>和一文书。<br>和一文书。<br>和一文书。<br>和一文书。<br>和一文书。<br>和一文书。<br>和<br>和一文书。<br>和<br>和一文书。<br>和<br>和一文书。<br>和<br>和<br>和<br>和<br>和<br>和<br>和<br>和<br>和<br>和<br>和<br>和<br>和                                                                                                    |
| ✿ カカ通<br>manates 2509 增入上级WIFI密                                                                                                    |                                                                                                    | マラ 系統代式     Tenda_565530     である。555530     である。555530     である。555530     である。555530     である。555530     「     のののののののののののののののののののののののののののの                                                                                                    | <ul> <li>基本设置</li> <li>30</li> <li></li></ul>                                                                                                    | T 无住议<br>と思明<br>マ<br>レ<br>マ<br>レ<br>マ<br>レ<br>マ<br>レ<br>の<br>R<br>に<br>数の度<br>の<br>の<br>に<br>日<br>の<br>の<br>の<br>の<br>の<br>の<br>の<br>の<br>の<br>の<br>の<br>の<br>の<br>の<br>の<br>の                                                                                                    | 置 安全述                                                                                                    | 22 高级血<br>新聞<br>正在运行<br>选择配的。<br>网关等<br>。<br>教导上<br>新聞印之<br>。<br>和問<br>即<br>中PPOE,1<br>用<br>即<br>PPPOE,1<br>明<br>用<br>即<br>PPPOE,1<br>明<br>日<br>和<br>助<br>認<br>形<br>定<br>运<br>環<br>術<br>助<br>、<br>改<br>告<br>运<br>行<br>、<br>一<br>、<br>教<br>記<br>位<br>、<br>一<br>、<br>一<br>、<br>一<br>、<br>一<br>、<br>一<br>、<br>一<br>、<br>一<br>、<br>一<br>、<br>一<br>、                                                                                                    | 用 系統工<br>取: 和果您的isis<br>HHCP服务器。<br>1、您的isiPeet<br>有效是百可機能<br>如果如何规定性<br>和是有可機能<br>和是有可機能<br>和是有可機能<br>和是有可能<br>和是有可能<br>和<br>和<br>和<br>和<br>和<br>和<br>和<br>和<br>和<br>和<br>和<br>和<br>和                                                                                                    |
| ✿ ☆カ万選<br>mannates अ国内内 / 100 अ国内内 / 100 《国内内内 / 100 《国内内内内内内内内内内内内内内内内内内内内内内内内内内内内内内内内内内内内                                                                                                    |                                                                                                    | アローズ      「Tenda_595530     「たちね。555530     「たちね。555530     「たちね。555530     「たちね。55555     「たちね。55545     にたちね。55545     にちるね。55545     にちるね。55545     にする335     たらも、335     たちも、335     たちも、33                                                                                                    | <ul> <li>基本设置</li> <li>30</li> <li>33</li> <li>34</li> <li>35</li> <li>35</li> <li>36</li> <li>37</li> <li>37</li> <li>38</li> <li>39</li> <li>41</li> <li>41</li>     &lt;</ul> | て<br>大林辺<br>まご明<br>マ<br>マ<br>マ<br>マ<br>マ<br>マ<br>マ<br>マ<br>マ<br>マ<br>マ<br>マ<br>マ                                                                                                    | <ol> <li>会社</li> <li>(福祉)</li> <li>(福祉)</li> <li>(福祉)</li> <li>(福祉)</li> <li>(日本)</li> <li>(日本)</li> <li< td=""><td>2</td><td>用 系统工<br/>取: 80単短的165<br/>からして服务機, 1<br/>な: 80単50<br/>がのして服务機, 1<br/>な: 800<br/>にのして服务機, 1<br/>のにのして<br/>のに、<br/>ののして<br/>ののして<br/>ののの<br/>ののの</td></li<></ol> | 2                                                                                                    | 用 系统工<br>取: 80単短的165<br>からして服务機, 1<br>な: 80単50<br>がのして服务機, 1<br>な: 800<br>にのして服务機, 1<br>のにのして<br>のに、<br>ののして<br>ののして<br>ののの<br>ののの                                                                                                    |
| ✿ ☆カ万種<br>manates ④ ● ● ● ● ● ● ● ● ● ● ● ● ● ● ● ● ● ● ●                                                                                                    |                                                                                                    | 19 系統状态     「Tenda_555500     d3 a 35 55 59:     d3 a 35 55 59:     d93 a 03 55 59:     (9930 00 15:75     1     (9930 00 15:75     1     (9930 00 15:75     1     (9930 00 15:75     1     (9930 00 15:75     1     (9930 00 15:75     1     (9930 00 15:75     1     (9930 00 15:75     1     (9930 00 15:75     1     (9930 00 15:75     1     (9930 00 15:75     1     (9930 00 15:75     1     (9930 00 15:75     1     (9930 00 15:75     1     (9930 00 15:75     1     (9930 00 15:75     1     (9930 00 15:75     1     (9930 00 15:75     1     (9930 00 15:75     1     (9930 00 15:75     1     (9930 00 15:75     1     (9930 00 15:75     1     (9930 00 15:75     1     (9930 00 15:75     (9930 00 15:75     (9930 00 15:75     (9930 00 15:75     (9930 00 15:75     (9930 00 15:75     (9930 00 15:75     (9930 00 15:75     (9930 00 15:75     (9930 00 15:75     (9930 00 15:75     (9930 00 15:75     (9930 00 15:75     (9930 00 15:75     (9930 00 15:75     (9930 00 15:75     (9930 00 15:75     (9930 00 15:75     (9930 00 15:75     (9930 00 15:75     (9930 00 15:75     (9930 00 15:75     (9930 00 15:75     (9930 00 15:75     (9930 00 15:75     (9930 00 15:75     (9930 00 15:75     (9930 00 15:75     (9930 00 15:75     (9930 00 15:75     (9930 00 15:75     (9930 00 15:75     (9930 00 15:75     (9930 00 15:75     (9930 00 15:75     (9930 00 15:75     (9930 00 15:75     (9930 00 15:75     (9930 00 15:75     (9930 00 15:75     (9930 00 15:75     (9930 00 15:75     (9930 00 15:75     (9930 00 15:75     (9930 00 15:75     (9930 00 15:75     (9930 00 15:75     (9930 00 15:75     (9930 00 15:75     (9930 00 15:75     (9930 00 15:75     (9930 00 15:75     (9930 00 15:75     (9930 00 15:75     (9930 00 15:75     (9930 00 15:75     (9930 00 15:75     (9930 00 15:75     (9930 00 15:75     (9930 00 15:75     (9930 00 15:75     (9930 00 15:75     (9930 00 15:75     (9930 00 15:75     (9930 00 15:75     (9930 00 15:75     (9930 00 15:75     (9930 00 15:75     (9930 00 15:75     (9930 00 15:75     (9930 00 15:75     (9930 00 15:75     (9930 0 | <ul> <li>基本设置</li> <li>30</li> <li>30</li> <li>30</li> <li>30</li> <li>30</li> <li>30</li> <li>30</li> <li>30</li> <li>40</li> <li>41</li> <li>1</li> <li>1</li></ul>                                      | て<br>大統領<br>W<br>A<br>大統領<br>W<br>A<br>A<br>A<br>A<br>A<br>A<br>A<br>A<br>A<br>A<br>A<br>A<br>A                                                                                                    | <ol> <li>会社</li> <li>合物版</li> <li>信句版成</li> <li>信句版成</li> <li>15</li> <li>5</li> <li>0</li> </ol>                                                                                                    | 2直 高级成                                                                                                    | 用 系统工<br>取: 80単铝的ISIPeel<br>分: 20015Peel<br>分: 20015Peel<br>分/ 20015Peel<br>分/ 20                                                                                                    |

四种方式,根据现场环境灵活选择,可应对各种使用场景。 技术支持: QQ 1179952769 电话: 13826520369